🗗 tp-link

# **Quick Installation Guide**

### Wireless Router

\*Image may differ from your actual product.

Specifications are subject to change without notice. Ptp-link is a registered trademark of TP-Link Technologies Co., Ltd. Other brands and product names are trademarks or registered trademarks of their respective holders.

No part of the specifications may be reproduced in any form or by any means or used to make any derivative such as translation, transformation, or adaptation without permission from TP-Link Technologies Co., Ltd. Copyright © 2019 TP-Link Technologies Co., Ltd. All rights reserved.

www.tp-link.com

For technical support, the user guide and more information, please visit https://www.tp-link.com/support.

7106508534 REV2.1.0

# Türkce-

# Cihazı Bağlayın

Internet bağlantınızı DSL/Kablo/Uydu modemi yerine, doğrudan Ethernet kablosuna bağlayarak kullanıyorsanız, Ethernet kablosunu router'ın Internet portuna direkt olarak bağlavın ve donanım bağlantısını tamamlamak icin Adım 2, 3 ve 5'e atlayın.

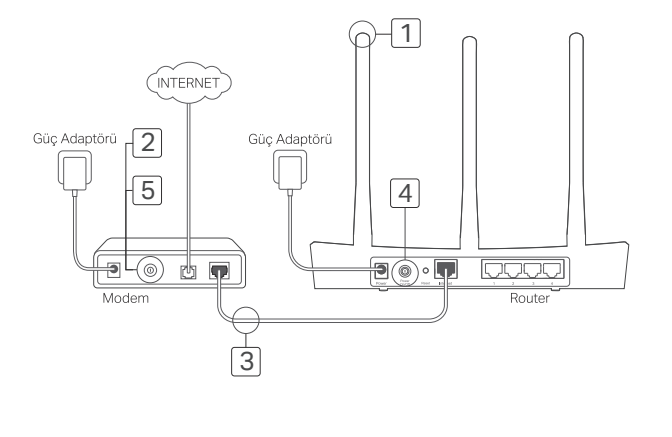

# Tether Uygulaması

TP-Link Tether, router'ınızı yönetmek ve erişmek için kolay, sezgisel bir arayüz sunar. İstenmeyen cihazları engelleyebilir, Ebeveyn Kontrollerini kurabilir, kablosuz ayarlarınızı yapılandırabilir ve daha fazlasını yapabilirsiniz.

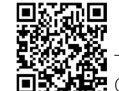

TP-Link Tether uvaulamasını Apple App Store veva Google Plav'den indirmek için QR kodu taratınız.

# SSS (Sıkça Sorulan Sorular)

#### S1. Giriş penceresi görüntülenemiyorsa ne yapabilirim?

- Bilgisayarınız, statik veya sabit bir IP adresi ile bağlantı kuruyorsa, ağ ayarlarını otomatik olarak IP adresi alacak sekilde değistiriniz.
- Web tarayıcısına http://tplinkwifi.net veya http://192.168.0.1 adresinin doğru bir şekilde girildiğinden emin olun. Alternatif olarak, web tarayıcısına http://192.168.1.1 adresini girin.
- Başka bir web tarayıcısı kullanın ve tekrar deneyin.
- Routerınızı yeniden başlatın ve tekrar deneyin.
- Kullanılmakta olan ağ adaptörünü devre dışı bırakın ve tekrar etkinleştirin

- 1 Antenleri bağlayın. Antenler sabitse, sonraki adıma gecin.
- 2 Modemi kapatın ve eğer yedek bir bataryası varsa çıkarın.
- 3 Modemi router'ınızdaki Internet (veva WAN) portuna bir Ethernet kablosu ile bağlavın.
- 4 Router'ı açın ve hazır konuma gelene kadar beklevin.
- 5 Moderni acın.

## Web Tarayıcısı Aracılığıyla Yapılandırın

1 Bilgisayarınızı router'a bağlayın (Kablolu veva Kablosuz).

Kablolu: Bilgisavarınızdaki Wi-Fi'vi kapatın ve bilgisayarınızı router'ın LAN (1/2/3/4) portuna Ethernet kablosu kullanarak bağlayın.

#### Kablosuz:

Bilgisayarınızı router'a kablosuz olarak bağlayın. SSID ve Kablosuz Sifresi router'ın etiketindedir

- 2 Web tarayıcısının adres kısmına http://tplinkwifi.net veva http://192.168.0.1 adresini girin.Daha sonra tekrar giris vapmak icin bir sifre olusturunuz, veva coğu routerlarda olduğu gibi hem kullanıcı adı hem de sifre için admin kullanın. Dikkat: Eder giris penceresi görüntülenmivorsa. lütfen SSS > S1'e bakın.
- 3 Hızlı Kurulum (Quick Setup) sayfasına gidin ve ön vapılandırmayı tamamlamak icin talimatları adım adım takip edin.

# 💓 📜 Keyfini Çıkarın!

#### Simdi kablolu ve kablosuz cihazlarınız Internete bağlanabilir.

Dikkat: Eğer yapılandırma sırasında SSID ve kablosuz şifresini değiştirdiyseniz, kablosuz ağa katılmak için yeni SSID ve kablosuz şifresini kullanın.

#### S2. Eğer Internete erisemiyorsam ne vapabilirim?

- Bilgisayarı, modeme bir Ethernet kablosu aracılığıyla direkt olarak bağlayarak Internet'in düzgün bir sekilde calışıp çalışmadığını kontrol edin. Eğer düzgün bir şekilde çalışmıyorsa, Internet Servis Saălavıcınız ile irtibata gecin.
- Bir web tarayıcısı açın, http://tplinkwifi.net veya http://192.168.0.1 adresini girin ve Hızlı Kurulumu tekrar calistirin.
- Router'ınızı yeniden başlatın ve tekrar deneyin.
- Kablolu modem kullanıcıları için, ilk olarak modemi yeniden başlatın. Eğer sorun devam ediyorsa, MAC adresini klonlamak için routerın Web Yönetim sayfasına girin

#### S3. Router'ı varsayılan fabrika ayarlarına nasıl geri yükleyebilirim?

- Router'ın gücü acıkken, router'daki Reset butonuna basın ve tüm LEDler kısa süreliğine yanıp sönene kadar basılı tutun (vaklasık 10 sanive).
- Router'ı fabrika ayarlarına döndürmek için router'ın Web Yönetim sayfasına girin.

#### S4. Web Yönetim şifremi unutursam ne yapabilirim?

• Router'ı sıfırlamak için SSS>S3'e başvurun ve daha sonra tekrar giriş yapmak için bir şifre oluşturunuz, veva coğu routerlarda olduğu gibi hem kullanıcı adı hem de sifre için admin kullanın.

#### S5. Kablosuz aŭ sifremi unutursam ne vapabilirim?

• Eğer varsayılan Kablosuz Şifresini değiştirmediyseniz, kablosuz şifresi router'ın ürün etiketinde vazmaktadır.

 Kablosuz sifrenizi öğrenmek veya resetlemek için router'ın Web Yönetim sayfasına giriniz. Dikkat: Router hakkında daha fazlasını öğrenmek ve router'ın kullanıcı kılavuzunu indirmek için lütfen https://www.tp-link.com web sitesine aidin.

## العربية \_

### توصيل الجهاز

إذا كان اتصالك بالإنترنت يتم عبر كابل الإيثرنت من الحائط بدلاً من المودم (modem) الذي يعمل عبر خطوط الهاتف (DSL)/ الكابلات/ الأقمار الصناعية، فقم بتوصيل كابل الإيثرنت مباشرة بمنفذ الإنترنت في الموجه (الراوتر)، وتخطي القيام بالخطوات 2، 3 و5 لإتمام توصيل الجهاز.

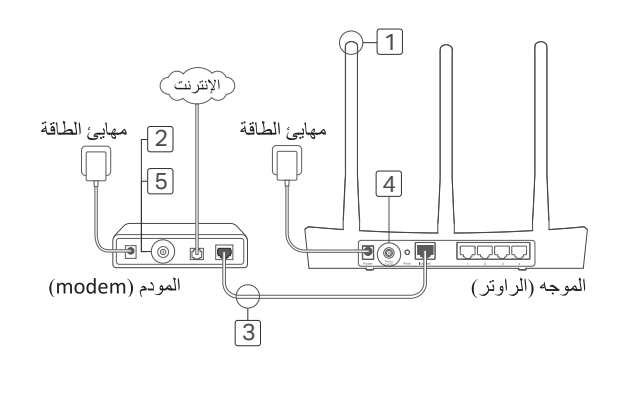

## تطبيق Tether

التطبيق TP-Link Tether يوفر، طريقة سهلة ذكية للدخول والتحكم في راوترك . يمكنك حظر الاجهزة الغير مرحب بها ،اعداد التحكم الابوي ، تهيئة اعدادات شبكتك اللاسلكية والمزيد...

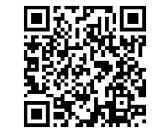

## الأسئلة الشائعة

س1 ما الذي يُمكنني فعله في حالة عدم ظهور نافذة تسجيل الدخول؟

في حالة ضبط الكمبيوتر بعنوان IP ثابت، غيّر الإعدادات للحصول على عنوان IP تلقائيًا.

- تركيب الهوائيات إذا كانت الهوائيات مركبة بالفعل، فانتقل إلى الخطوة التالية.
- اوقف تشغيل المودم (modem)، وأزل البطارية الاحتياطية إن كانت موجودة.
- قم بتوصيل المودم (modem) بالإنترنت أو بمنفذ (WAN) الموجود بالموجه (الراوتر) من خلال كابل الإيثرنت.
  - شغل الموجه (الراوتر)، وانتظر حتى يعمل.
    - 5. شغل المودم (modem).

# التهيئة عبر متصفح الويب

1. قم بتوصيل جهاز الكمبيوتر بالموجه (الراوتر) ( سلكيًا أو لاسلكيًا).
التوصيل السلكي:

قم بايقاف تشغيل شبكةWi-Fi بجهازك وقم بتوصيل الكمبيوتر بمنفذ LAN (1/2/3/4) للموجه (الراوتر) باستخدام كبل ايثرنت.

- 2
- تحقق من أن http://tplinkwifi.net أو http://192.168.0.1 تم إدخالها بشكل صحيح في مستعرض الويب. وبدلاً من ذلك، أدخل http://192.168.1.1 في مستعرض الويب.
  - ااستخدم مستعرض ويب آخر وأعد المحاولة.
  - أعد تشغيل الموجه (الراوتر) وأعد المحاولة.
  - قم بتعطيل محول الشبكة المُستخدم ثم قم بتشغيله مرة أخرى.

### س2ما الذي يُمكنني فعله في حالة تعذر الوصول للإنترنت؟

- تحقق من عمل الإنترنت بشكل صحيح بتوصيل الكمبيوتر مباشرةً بالمودم (modem) عبر كبل إيثرنت. في حالة عدم نجاح ذلك، يُمكنك التواصل مع موفر خدمة الإنترنت.
- افتح مستعرض ويب، أدخل http://tplinkwifi.net أو http://192.168.0.1 وشغل الإعداد السريع (Quick Setup) مرة أخرى.
  - أعد تشغيل الموجه (الراوتر) وأعد المحاولة.
- بالنسبة لمستخدمي مودم (modem) الكبل، أعد تشغيل المودم (modem) أو لأ. في حالة استمر ار المشكلة، سجل الدخول إلى صفحة إدارة الويب للموجه (الراوتر) لاستنساخ عنو ان تحكم الوصول للوسائط.

### التوصيل اللاسلكي:

قم بتوصيل جهاز الكمبيوتر بالموجه (الراوتر) لاسلكيًا. يوجد معرف مجموعة الخدمات وكلمة مرور الاتصال بالشبكة اللاسلكية على ملصق الموجه (الراوتر).

 أكتب http://tplinkwifi.net أو http://192.168.0.1 في شريط العنوان لمستعرض الويب. قم بانشاء كلمة مرور جديدة للدخول مستقبلاً ،او استخدم admin لكل من اسم المستخدم وكلمة المرور في بعض الراوترات .

**ملاحظة:** في حالة عدم ظهور نافذة تسجيل الدخول، يُرجى الرجوع إلى الأسئلة الشائعة (FAQ) السؤال الأول (Q1).

3. اذهب إلى صفحة الإعداد السريع (Quick Setup)، واتبع التعليمات التفصيلية لإكمال الإعدادات الأولية.

## استمتع!

والأن بإمكان الأجهزة السلكية واللاسلكية الاتصال بالإنترنت إ

ملاحظة: في حالة قيامك بتغيير معرف مجموعة الخدمات وكلمة مرور الاتصال اللاسلكي أثناء عملية الإعداد، استخدم معرف مجموعة الخدمات وكلمة المرور الجديدة للاتصال بالشبكة لاسلكيا.

### 3

### س3 كيف يُمكنني إعادة الموجه (الراوتر) للإعدادات الافتراضية للمصنع؟

- عندما يكون ألموجه (الراوتر) مُشغلاً، اضغط مطولاً على زر إعادة الضبط (Reset) الموجود بالموجه (الراوتر) إلى أن تضاء جميع المصابيح للحظة.
- سجل الدخُول إلى صفحة إدارة الويب للموجه (الراوتر) لإعادة الموجه (الراوتر) إلى إعدادات المصنع.

## س4 ما الذي يُمكنني فعله في حالة نسياني لكلمة مرور إدارة ويب؟

يمكنك الرجوع الى الاسنلة الشائعة > س3 ، لاعادة الراوتر الى ضبط المصنع ،ومن ثم قم بانشاء
كلمة مرور جديدة للدخول مستقبلاً، او استخدم admin لكل من اسم المستخدم وكلمة المرور ،فى
بعض الراوترات .

### س 5 ما الذي يُمكنني فعله في حالة نسياني لكلمة مرور الشبكة اللاسلكية؟

- في حالة عدم تغييرك لكلمة المرور الافتراضية للشبكة اللاسلكية، فيُمكن العثور عليها بملصق المنتج بالموجه (الراوتر).
  - الإجابة 2 سجل الدخول إلى صفحة إدارة الويب للموجه (الراوتر) لاستعادة كلمة مرور الشبكة اللاسلكية أو لإعادة ضبطها.

**ملاحظة:** للتعرف على المزيد حول الموجه (الراوتر)، يُرجى زيارة الموقع https://www.tp-link.com لتنزيل دليل المستخدم للموجه (الراوتر).